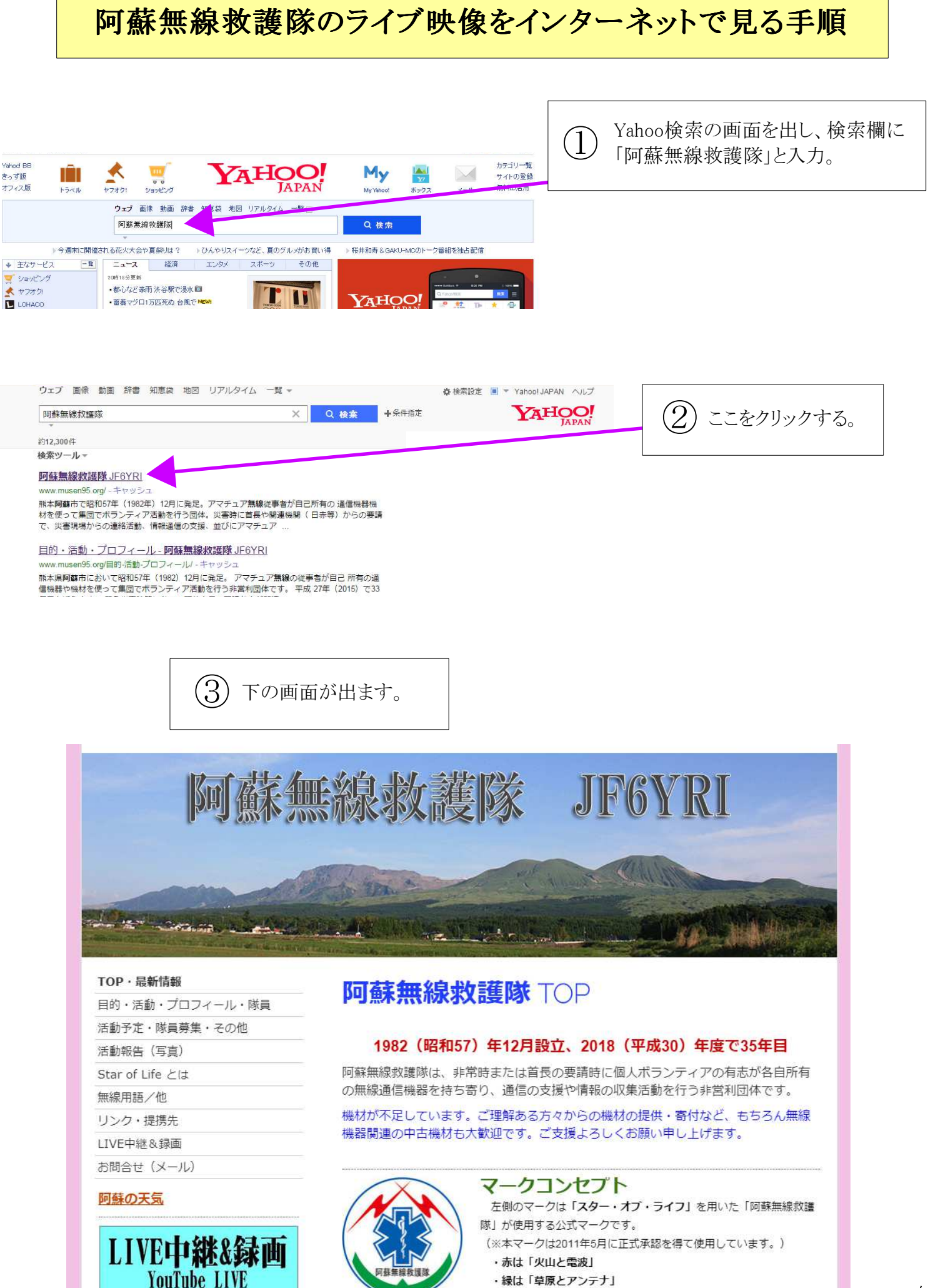

・青は「空と阿蘇の豊かな水資源」を表現

画面の左側にある「ライブ中継(インターネット配信)」または水 (4)色の「LIVE中継&録画」をクリック。 ※水色のバナーは⑤の画面に直接ジャンプします。 the state of the second TOP·最新情報 阿蘇無線救護隊 TOP 目的・活動・プロフィール・隊員 活動予定・隊員募集・その他 1982(昭和57)年12月設立、2018(平成30)年度で35年目 活動報告(写真) 阿蘇無線救護隊は、非常時または首長の要請時に個人ボランティアの有志が各自所有 Star of Life とは の無線通信機器を持ち寄り、通信の支援や情報の収集活動を行う非営利団体です。 無線用語/他 機材が不足しています。ご理解ある方々からの機材の提供・寄付など、もちろん無線 リンク・提携先 機器関連の中古機材も大歓迎です。ご支援よろしくお願い申し上げます。 LIVE中継&録画 お問合せ(メール) マークコンセプト 阿蘇の天気 左側のマークは「スター・オブ・ライフ」を用いた「阿蘇無線救護 隊」が使用する公式マークです。 LIVE中継&録画 (※本マークは2011年5月に正式承認を得て使用しています。) ・赤は「火山と雷波」 YouTube LIVE ・緑は「草原とアンテナ」 ・青は「空と阿蘇の豊かな水資源」を表現 阿蘇無線救護隊 ※「阿蘇無線救護隊」は、「熊本県無線救護隊 阿蘇中隊」も兼ねて活動しています。 お問合せ へのお問合せ

## 最新情報

| usen95 阿蘇無線救護隊 - Yoo × +           |                                                             |          |                                                               |                          |
|------------------------------------|-------------------------------------------------------------|----------|---------------------------------------------------------------|--------------------------|
| ube.com/channel/UCehm4Ll1u9g5bnwmo | 35rFlsg                                                     |          |                                                               |                          |
| <u>アーク</u>                         |                                                             |          |                                                               | _                        |
|                                    | 検索                                                          |          | Q                                                             |                          |
| <b>アレン</b><br>本一ム 動                | en95 阿蘇無線救護隊<br><sup>ネル登録者数 2人</sup><br>画 再生リスト チャンネル フ!    | リートーク 概要 | Q                                                             |                          |
|                                    | <b>阿蘇無線救護隊musen95のライ</b><br>阿蘇無線救護隊musen95・1人が視聴中<br>ライブ配信中 | JZRU-A 5 | ライブ配信中の赤文字が出<br>LIVE中継」が配信されてい<br>ここをクリックするとライブ映<br>一画面になります。 | 」ていれば「<br>います。<br>:像のモニタ |
| アップロード動画                           | すべて再生                                                       |          |                                                               |                          |

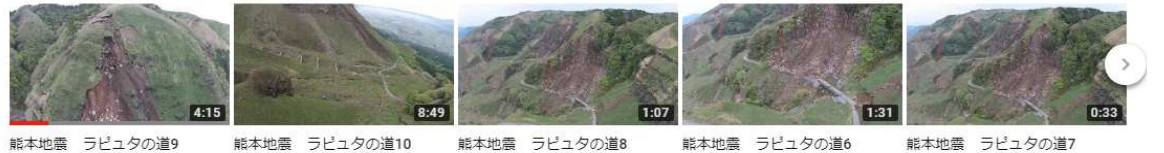

PC Mail

クしメールでのみお願いしております。

は、左をクリッ

熊本地震 ラピュタの道8 23 回視聴·2 年前

熊本地震 ラピュタの道6 20 回視聴·2 年前

熊本地震 ラピュタの道7 23 回視聴·2 年前

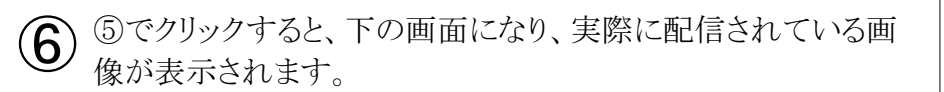

## ← → C ☆ ≜ https://www.youtube.com/watch?v=ZcC7qD-5gFl

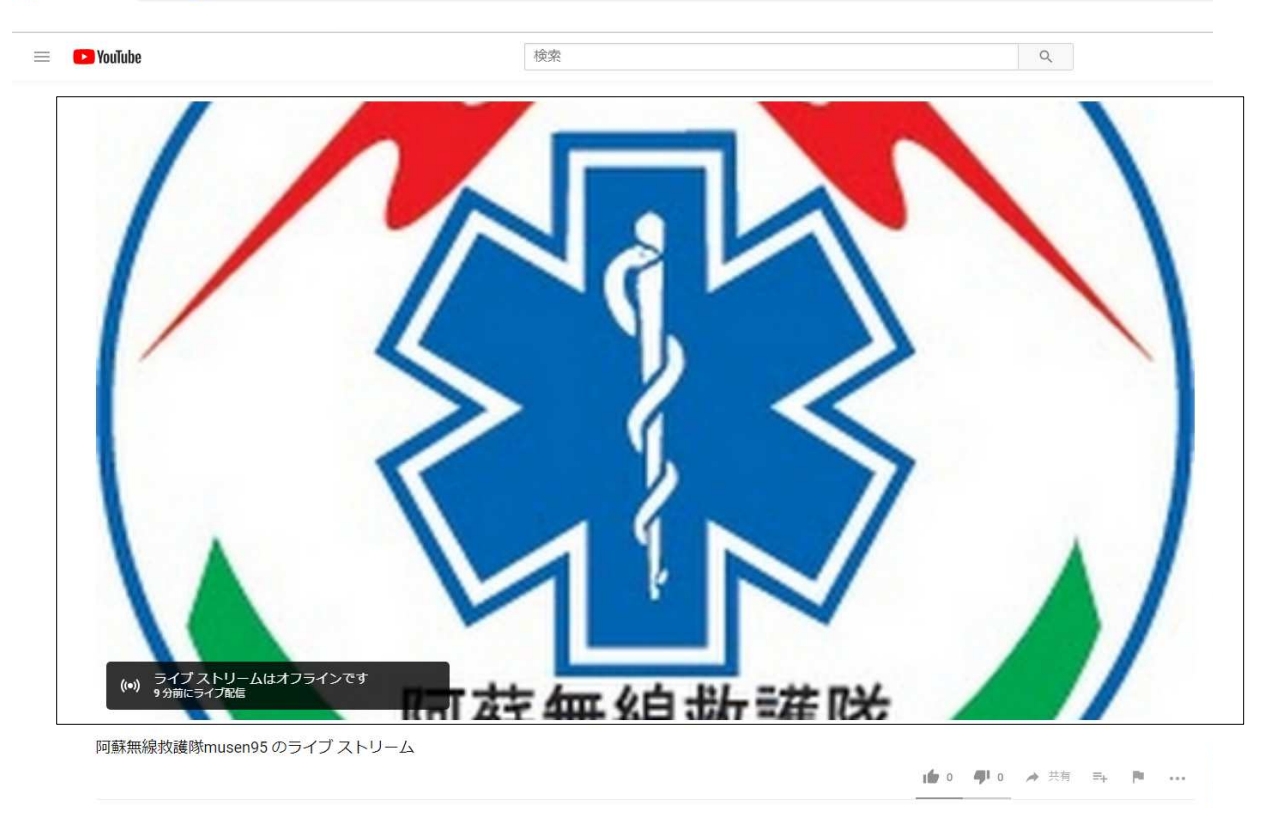

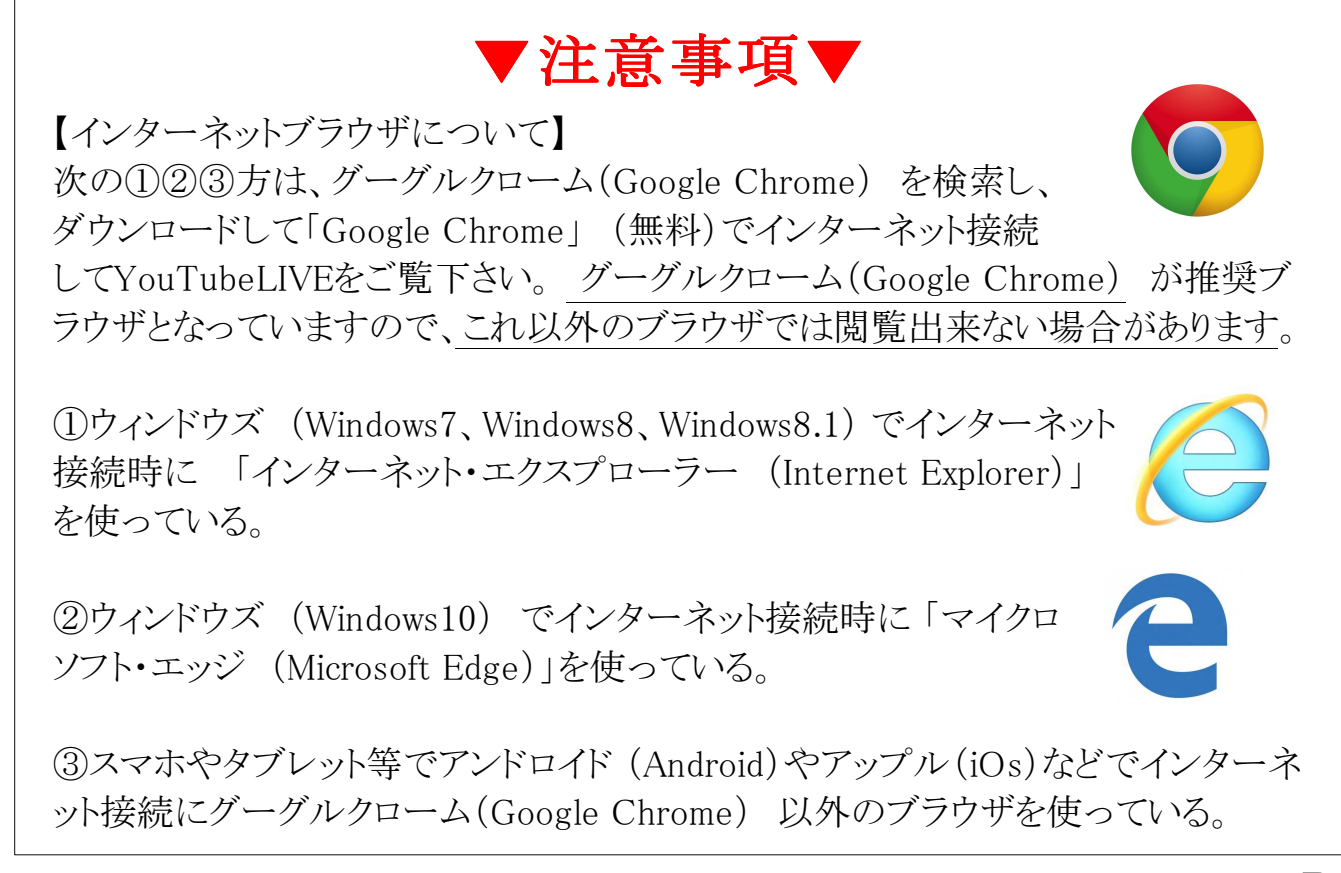